# **TABLE OF CONTENTS**

| 1. | Introduction             |
|----|--------------------------|
| 2. | Operation                |
|    | 2.1 Installation         |
|    | 2.2 Functionality        |
|    | 2.2.1 Setting up a Test  |
|    | 2.2.2 Starting a Test    |
|    | 2.2.3 Stopping a Test    |
|    | 2.2.4 Downloading Data   |
| 3. | System                   |
|    | 3.1 Specifications       |
|    | 3.2 Components           |
|    | 3.2.1 Control Unit       |
|    | 3.2.2 Insertion Ring     |
|    | 3.2.3 Infiltrometer Head |
|    | 3.2.4 Water Supply Tank  |
|    | 3.3 Theory               |
| 4. | Service                  |
|    | 4.1 Calibration          |
|    | 4.2 Maintenance          |
|    | 4.3 Troubleshooting      |
|    | 4.4 Customer Support     |
|    | 4.5 Terms and Conditions |
| Re | ferences                 |
|    |                          |

| 1. Introduction1                  |
|-----------------------------------|
| <b>2. Operation</b>               |
| 2.1 Installation2                 |
| <b>2.2 Functionality</b>          |
| <b>2.2.1 Setting up a Test</b>    |
| <b>2.2.2 Starting a Test</b> 6    |
| <b>2.2.3 Stopping a Test</b> 7    |
| 2.2.4 Downloading Data7           |
| <b>3. System</b>                  |
| 3.1 Specifications9               |
| <b>3.2 Components</b> 10          |
| 3.2.1 Control Unit11              |
| 3.2.2 Insertion Ring17            |
| 3.2.3 Infiltrometer Head18        |
| <b>3.2.4 Water Supply Tank</b> 18 |
| <b>3.3 Theory</b> 19              |
| <b>4. Service</b>                 |
| 4.1 Calibration23                 |
| 4.2 Maintenance25                 |
| 4.3 Troubleshooting26             |
| 4.4 Customer Support              |
| <b>4.5 Terms and Conditions</b>   |
| References                        |
| Index                             |

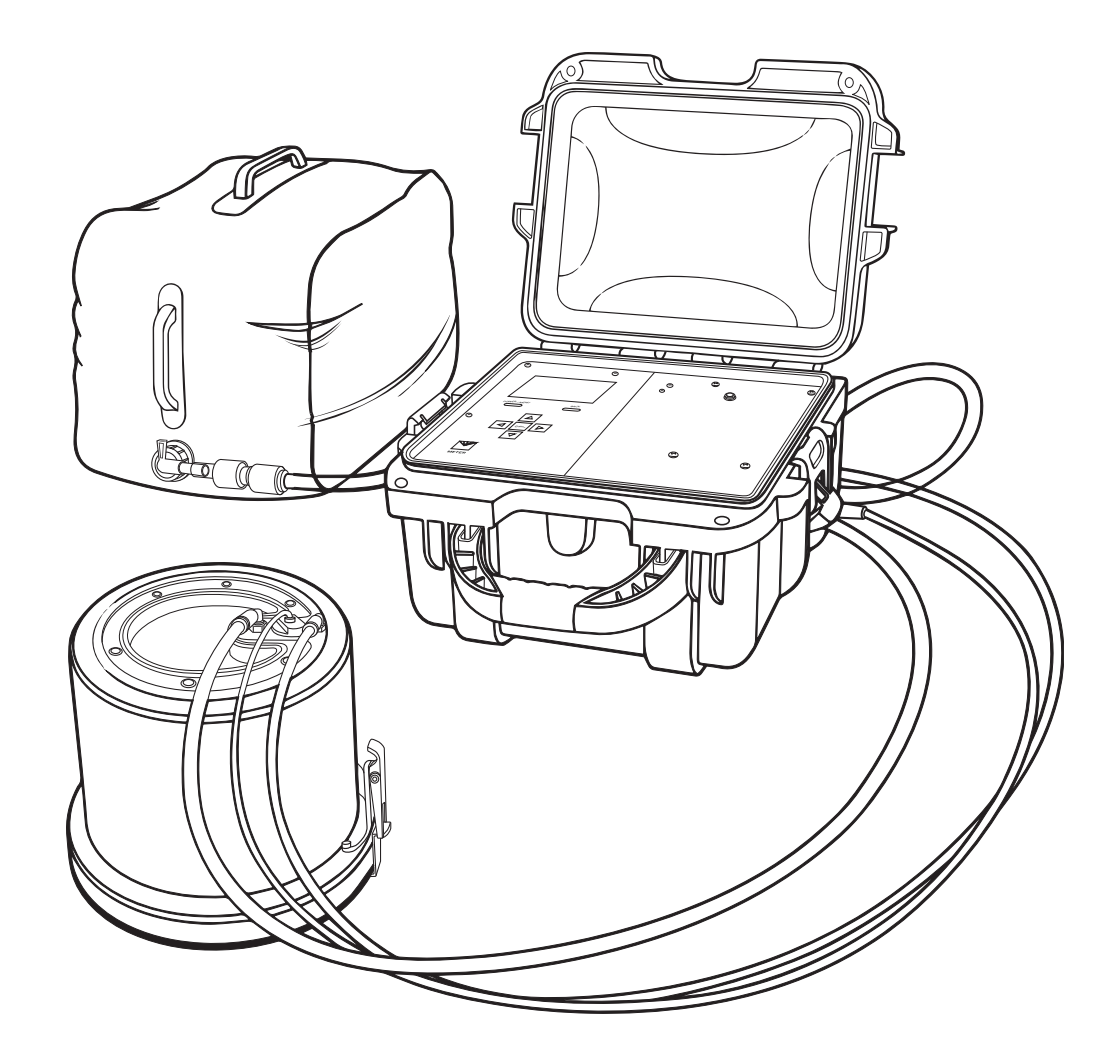

# INDEX

# С

calibration 23–25 components charger 9,11 control unit 11 depth sensor 18 infiltrometer head 18 insertion ring 17 USB port 11 water supply tank 18–19 connections 12 contents. See components customer support 29–33

# F

field saturated hydraulic conductivity 1, 19-23

# Т

infiltration rate 5 installation 2

Κ

Kfs 1,9,19-23

L

lateral flow 20

# Μ

maintenance battery 26 cleaning 25–26 infiltrometer head 25 insertion ring 25 water pump 25

# Ρ

ponding depths 21

# Q

quasi-steady state 5,22

# R

references 32 running a test downloading 7–8 starting 6 stopping 7

## S

SATURO Downloader 7-8 screen about 17 contrast 16 date 15 diagnostics 16 flux 13 pressure 13 . results 14 status 13 time 15 units 15 water level 14–15 water pump calibration 14 service. See maintenance settings hold time 5 pressure 4 pressure cycles 5 soak time 5–6 setup. See maintenance sorptivity 20 specifications 9

## Т

tab Configuration 14–17 Data 17 Reading 13–14 terms and conditions 29–33 theory 19–22 troubleshooting 26-33

# REFERENCES

- Bouwer H. 1986. Intake rate: Cylinder infiltrometer. In Klute A., editor, Methods of soil analysis: Part 1—Physical and Mineralogical Methods. 2nd ed. Madison (WI): ASA and SSSA. 825-844.
- Dane JH and Topp GC, editors. 2002. Methods of soil analysis: Part 4—Physical Methods. Madison (WI): Soil Science Society of America Inc.
- Daniel DE. 1989. In situ hydraulic conductivity tests for compacted clay. J. Geotech. Eng. 115(9).
- Nimmo JR, Schmidt KM, Perkins KS, and Stock JD. 2009. Rapid measurement of fieldsaturated hydraulic conductivity for areal characterization. Vadose Zone J. 8(1): 142-149.
- Reynolds WD and Elrick DE. 1990. Ponded infiltration from a single ring: I. Analysis of steady flow. Soil Sci. Soc. Am. J. 54(5): 1233–1241.
- Swartzendruber D and Olson TC. 1961. Sand-model study of buffer effects in the double-ring infiltrometer. Soil Sci. Soc. Am. Proc. 25(1): 5-8.
- Swartzendruber D and Olson TC. 1961. Model study of the double ring infiltrometer as affected by depth of wetting and particle size. Soil Sci. 92(4): 219-225.

#### SATURO

# **1. INTRODUCTION**

Thank you for choosing the SATURO Infiltrometer from METER Group. This manual should help you understand the functionality of SATURO, make high-quality  $K_c$  measurements, and get the most out of the instrument.

SATURO was designed to be an automated instrument for measuring permeability and field saturated hydraulic conductivity  $(K_c)$  in soil. It utilizes a multipressure head analysis approach to simplify the corrections for three-dimensional flow from a singlering infiltrometer, allowing for quick measurements of hydraulic conductivity without needing postprocessing. This automated approach reduces error in the hydraulic conductivity assessment (Reynold and Elrick 1990).

1

Verify all instrument contents shipped and appear in good condition: • Control unit

- Two insertion rings: 5-cm depth and 10-cm depth
- Driving plate
- Infiltrometer head
- Charging adapter
- Two collapsible water tanks
- 6.4-mm (1/4-in) diameter tube for air output
- 9.5-mm (3/8-in) diameter tube for water output
- 7.9-mm (5/16-in) diameter tube for water input
- Metal file
- Driving mallet
- Flathead screwdriver

# 2. OPERATION

Please read all instructions before operating the SATURO to ensure it performs to its full potential.

# 2.1 INSTALLATION

Follow the steps listed in Table 1 to set up the instrument.

Verify Access to Water

#### Table 1 Installation

Identify a source of water on site or bring water to the site. **Charge Battery** Charge the control unit battery. Preparation Renew the charge after returning from the field.

Download Software Install the SATURO Downloader to view files in the field (Section 2.2.4).

Install Insertion Ring

Remove rocks, sticks, and other large debris from the surface where the ring will be installed at the desired test location.

Place the insertion ring on the soil and fit the driving plate on top.

Hammer on the inner circle of the driving plate until the insertion ring is flush with the top of the soil, ensuring there are no gaps between the soil and ring side walls.

Remove the driving plate.

For hill installation, install the insertion ring so that the infiltrometer head will be perpendicular to the slope of the hill with interior sensor to the left or right.

Installation

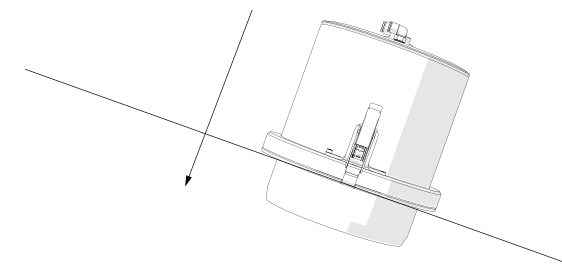

#### Set Up Infiltrometer Head

Clear all grass and debris from the lip of the insertion ring and clamp the infiltrometer head onto the insertion ring to form a seal.

A clean seal ensures accurate pressure readings. Do not clamp too tightly, as this can lead to warping of the insertion ring. Clamps can be tightened and loosened with a small flat head screwdriver as needed.

SATURO

will not be affected. Each term not so declared invalid or unenforceable will be valid and enforced to the fullest extent permitted by law and the rights and obligations of the parties will be construed and enforced as though a valid commercially reasonable term consistent with the undertaking of the parties under the order has been substituted in place of the invalid provision.

SET-OFF. The Buyer may not set-off any amount owing from the Seller to the Buyer against any amount payable by the Buyer to the Seller whether or not related to this contract.

delivery or, if transportation charges are prepaid by the Seller, the Buyer will reimburse the Seller upon receipt of an invoice from the Seller. The Buyer is obligated to obtain insurance against damage to the goods being shipped. Unless otherwise specified, the goods will be shipped in the standard Seller commercial packaging. When special packing is required or, in the opinion of the Seller, required under the circumstances, the cost of the special packaging shall be the responsibility of the Buyer.

**INSPECTION AND ACCEPTANCE.** Goods will be conclusively deemed accepted by the Buyer unless a written notice setting out the rejected goods and the reason for the rejection is sent by the Buyer to the Seller within 10 days of delivery of the goods. The Buyer will place rejected goods in safe storage at a reasonably accessible location for inspection by the Seller.

CUSTOM GOODS. There is no refund or return for custom or nonstandard goods.

WARRANTIES. The Seller warrants all equipment manufactured by it to be free from defects in parts and labor for a period of one year from the date of shipment from factory. The liability of the Seller applies solely to repairing, replacing, or issuing credit (at the Seller's sole discretion) for any equipment manufactured by the seller and returned by the Buyer during the warranty period. SELLER MAKES NO SEPARATE OR OTHER WARRANTY OF ANY NATURE WHATSOEVER, EXPRESS OR IMPLIED, INCLUDING THE WARRANTY OF MERCHANTABILITY OR FOR A PARTICULAR PURPOSE. There shall be no other obligations either expressed or implied.

**LIMITATION OF LIABILITY.** Seller will not be liable to the Buyer or any other person or entity for indirect special, incidental, consequential, punitive, or exemplary damages in connection with this transaction or any acts or omissions associated therewith or relating to the sale or use of any goods, whether such claim is based on breach of warranty, contract, tort, or other legal theory and regardless of the causes of such loss or damages or whether any other remedy provided herein fails. In no event will the Seller's total liability under this contract exceed an amount equal to the total amount paid for the goods purchased hereunder.

WAIVER. In the event of any default under or breach of the contract by the Buyer, the Seller has the right to refuse to make further shipments. The Seller's failure to enforce at any time or for any period of time the provisions of this contract will not constitute a waiver of such provisions or the right of the Seller to enforce each and every provision.

GOVERNING LAW. The validity, construction, and performance of the contract and the transactions to which it relates will be governed by the laws of the United States of America. All actions, claims, or legal proceedings in any way pertaining to this contract will be commenced and maintained in the courts of Whitman County, State of Washington, and the parties hereto each agree to submit themselves to the jurisdiction of such court.

SEVERABILITY. If any of the Terms and Conditions set out in this contact are declared to be invalid by a court, agency, commission, or other entity having jurisdiction over the interpretation and enforcement of this contract, the applications of such provisions to parties or circumstances other than those as to which it is held invalid or unenforceable SATURO

#### Table 1 Installation (continued)

Connect the hoses and sensor cable to the designated fittings on the infiltrometer head. Each input and output line is purposefully a different size of tubing to help prevent a mismatch. If a tube does not snugly fit into a connection, it is probably in the wrong one.

Set Up the Water Tank

Fill the water tank and connect it to the control unit.

Fully open the water valve.

Installation (continued)

The water tank may not hold enough water for tests in highly permeable soils. To use a larger container, place the tube at the bottom of the container and ensure the tube remains underwater throughout the test.

#### Set Up Control Unit

Place the control unit on a stable surface.

Connect the three hoses and sensor cable to the corresponding ports on the control unit.

Power on the control unit.

# 2.2 FUNCTIONALITY

Follow the steps in the following sections to collect data.

# 2.2.1 SETTING UP A TEST

- 1. Press the **POWER/MENU** button on the control unit to power on the device. The last test results will appear on the screen.
- 2. Press Enter to view the Test Setup screen

This screen is used to name the test and configure test settings (Figure 1).

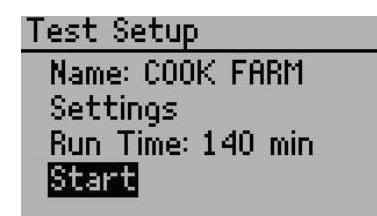

Figure 1 Test Setup screen

3. Name the test.

a. Select Name to create a test name.

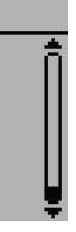

b. Highlight letters and press Enter after each one (Figure 2).

A decimal point is not allowed as the first character of a test name.

Toggle between upper and lower case by selecting the boxed up arrow in the lower right of the screen.

To add a space or delete a character, navigate to the test name and use the **RIGHT** or LEFT buttons, respectively.

The test name can have up to 20 characters.

| Vame | : |   |    |    |     |   |    |   |    |    |  |
|------|---|---|----|----|-----|---|----|---|----|----|--|
| Ĥ    | В | C | D  | Ε  | F   | G | Η  | Ι | Ţ  | К  |  |
| L    | М | N | 0  | P. | Q   | R | S. | Т | U  | V. |  |
| W    | Х | Y | Z  | 0  | 1   | 2 | 3. | 4 | 5. | 6  |  |
| 7    | 8 | 9 | Z. | +  | -   | ± |    | * | #  | Ð. |  |
|      |   |   |    | D  | οDi | 9 |    |   |    |    |  |

Figure 2 Name screen

4. Select Done and press Enter to save the new test name.

Press BACK to cancel without saving changes.

NOTE: When downloading tests as a comma-separated value file format (\*.csv), the degree symbol and ± symbol are omitted from the test name in the test summary information.

5. Configure test settings by selecting Settings.

Different soil types may require different parameters for an optimum infiltration test. Adjust settings to change pressure heads, soak time, number of cycles, and hold time as well as to inform the control unit of the insertion ring depth (Figure 3).

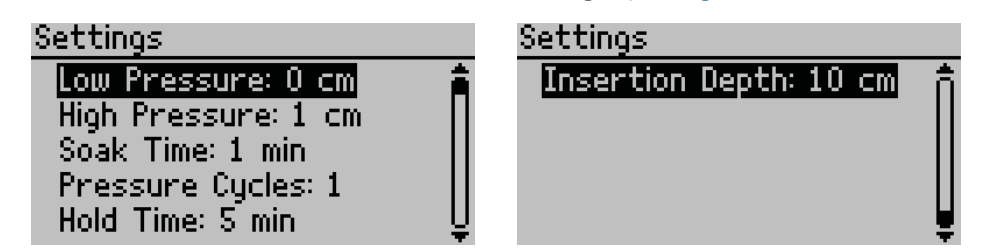

Figure 3 Settings options

a. Set desired hydrostatic pressure.

Hydrostatic pressure for the low and high pressure heads must be between 0 and 40 cm. Generally, soils with high infiltration rates require lower pressure head settings than soils with low infiltration rates. A pressure difference of at least 5 cm between the low and high pressure heads is normally recommended, except in sites with high infiltration rates. In such cases, a pressure difference of 2 cm is sufficient to help

SATURO

# 4.4 CUSTOMER SUPPORT

Customer service representatives are available for questions, problems, or feedback Monday through Friday, 8 am-5 pm Pacific time.

| Email: | support.environment@metergroup.com |
|--------|------------------------------------|
|        | sales.environment@metergroup.com   |
| Phone: | +1.509.332.5600                    |

+1.509.332.5158 Fax:

#### Website: metergroup.com

If contacting METER by email or fax, please include the following information:

| Name    | Email address              |
|---------|----------------------------|
| Address | Instrument serial number   |
| Phone   | Description of the problem |

NOTE: For SATURO Infiltrometers purchased through a distributor, please contact the distributor directly for assistance.

# 4.5 TERMS AND CONDITIONS

CONTRACT FORMATION. All requests for goods and/or services by METER Group, Inc. USA (METER) are subject to the customer's acceptance of these Terms and Conditions. The Buyer will be deemed to have irrevocably accepted these Terms and Conditions of Sale upon the first to occur of the Buyer's issuance of a purchase order or request for goods or services. Unless expressly assented to in writing by METER, terms and conditions different are expressly rejected. No course of dealing between the parties hereto shall be deemed to affect or to modify, amend or discharge any provisions of this agreement.

PRICES AND PAYMENT. Invoice prices will be based upon METER prices as quoted or at METER list price in effect at the time an order is received by the Seller. Prices do not include any state or federal taxes, duties, fees, or charges now or hereafter enacted applicable to the goods or to this transaction, all of which are the responsibility of the Buyer. Unless otherwise specified on the invoice, all accounts are due and payable 30 days from the date of invoice. Unpaid accounts extending beyond 30 days will be subject to a service charge of 2% per month (24% per annum). Should Seller initiate any legal action or proceeding to collect on any unpaid invoice, Seller shall be entitled to recover from Buyer all costs and expenses incurred in connection therewith, including court costs and reasonable attorney's fees.

RISK OF LOSS AND DELIVERY TITLE. Liability for loss or damage passes to the Buyer when the Seller delivers the goods on the Seller's dock or to the transporting agent, whichever occurs first. The Seller has the right to deliver the goods in installments. Shipping and delivery dates communicated by the Seller to the Buyer are approximate only.

SHIPMENT. In the absence of specific shipping instructions, the Seller, if and as requested by the Buyer, will ship the goods by the method the Seller deems most advantageous. Where the Seller ships the goods, the Buyer will pay all transportation charges that are payable on

| Table 3                              | Troubleshooting SATURO (continued)                                                                                                    |
|--------------------------------------|----------------------------------------------------------------------------------------------------|
| Problem                              | Possible Solutions                                                                                                    |
|                                      | Check sensor connection to the control unit.                                                                                                    |
| "No depth sensor!"                   | Verify it is measuring correctly by checking the Water Level value on the Diagnostics screen.                                                                                                    |
|                                      | If these actions do not fix the issue, contact Customer Support.                                                                                                    |
| "Pressure limit exceeded!"           | Check tubing for possible kinks or blockages.<br>NOTE: This error occurs when the air pressure in the chamber is over<br>60.0 cm or below –50.0 cm and stops the test.                                                                                                    |
| "Temperature too high!"              | Move the system into a cooler environment. Make sure it is out of<br>direct sunlight. After the system has cooled, turn the power off<br>and on again to clear the temperature too high message.<br>NOTE: This error occurs when the air temperature is above the minimum |
|                                      | operating temperature (50 °C) while a test is running and stops the test when this occurs.                                                                                                    |
| "Temperature too low!"               | Move the system into a warmer environment. After the system has warmed, turn the power off and on again to clear the temperature too low message.                                                                                                    |
| lemperature too tow.                 | NOTE: This error occurs when the air temperature is below the minimum operating temperature (0 °C) while a test is running. Water frozen in the system could cause damage. The error will stop the test.                                                                  |
|                                      | Charge the battery.                                                                                                    |
| Control unit becomes<br>unresponsive | Press and hold the <b>BACK</b> button for more than 7 s to restart.                                                                                                    |
|                                      | If these actions do not fix the issue, contact Customer Support.                                                                                                    |
| "Date and time were reset!"          | Ensure the battery is fully charged and update the date and time in the Settings menu.                                                                                                    |
|                                      | If this action does not fix the issue, contact Customer Support.                                                                                                    |
| "Missing bootstrap loader!           | This error means firmware updates will not be possible on this instrument unless the instrument is serviced by Customer Support.                                                                                                    |
| See Manual."                         | The instrument may be used without consequences, but contact Customer Support for servicing so the instrument firmware can stay up to date with the latest features and bug fixes.                                                                                        |

SATURO

reduce water usage. Table 2 provides rough guidelines to determine initial pressure head settings. These values are starting points only and should be adjusted for the particular soil based on experience.

b. Set soak time.

During soak time, the infiltrometer applies water to achieve saturation of the soil before beginning the pressure cycles. A good introductory soak time is approximately 20 min, though the exact length depends largely on soil type and antecedent soil moisture (Table 2). During soak time, pressure is maintained at the low pressure head.

#### Table 2 Soak time and pressure head configurations

| Soil Type                   | Soak<br>Time<br>(min) | Low<br>Pressure<br>Head (cm) | High<br>Pressure<br>Head (cm) | Hold Time<br>at Pressure<br>(min) | Pressure<br>Cycles<br>(count) | Total<br>Run Time<br>(min) |
|-----------------------------|-----------------------|------------------------------|-------------------------------|-----------------------------------|-------------------------------|----------------------------|
| Dry loamy sand              | 25                    | 5                            | 10                            | 15                                | 3                             | 115                        |
| Wet loamy sand              | 15                    | 5                            | 10                            | 15                                | 2                             | 75                         |
| Dry silt loam               | 30                    | 5                            | 15                            | 20                                | 3                             | 150                        |
| Wet silt loam               | 15                    | 5                            | 15                            | 20                                | 2                             | 95                         |
| Dry clay (poor structure)   | 30                    | 5                            | 20                            | 25                                | 3                             | 180                        |
| Wet clay (poor structure)   | 15                    | 5                            | 20                            | 25                                | 2                             | 115                        |
| Dry clay (strong structure) | 25                    | 5                            | 10                            | 20                                | 3                             | 145                        |

NOTE: These values are a rough starting point only. Soil conditions dictate the optimal settings for the test. Use lower pressure head settings for soils dominated by macropore flow. If necessary, reduce the pressure head settings to allow the instrument to keep up with the flow rates.

c. Set the number of pressure cycles.

One pressure cycle is equivalent to a full run at the two different pressure heads. The control unit takes the average infiltration rates at the different pressure heads during the last pressure cycle to calculate  $K_{f_{s}}$ . Multiple pressure cycles ensure the steady state infiltration rate was reached.

At first, the infiltration rate is large. Steady state or quasi-steady state may be achieved when the infiltration rate charted over time levels into infinite time (Dane and Topp 2002). Wait for the flux chart to stabilize to determine if quasi-steady state has been reached. If there is a decrease in flux rate, redo the test or add another cycle.

d. Set the hold time (Figure 4).

The hold time determines how long the pressure is held at each pressure head and applies to both pressure cycles (i.e., if the hold time is 20, both the low and high pressure holds for 20 min).

e. Select the correct insertion ring depth.

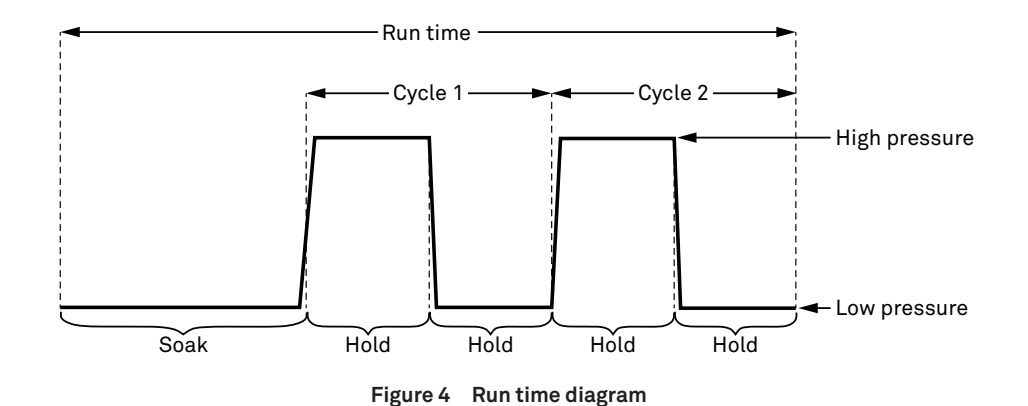

6. After the settings are configured, press BACK to go to the Test Setup screen.

# 2.2.2 STARTING A TEST

1. On the Test Setup screen, select Start.

The infiltrometer displays a message to check tubing and connections.

2. Press Enter to begin the test.

The infiltrometer will pump water from the water tank until the water level reaches 5 cm. It then begins the soak time, while maintaining a level of 5 cm.

The graph feature displays incremental data during a test. The infiltrometer records a data point every minute throughout the duration of the test.

3. It is not necessary to supervise the system during a test, but check the water level intermittently to ensure a constant supply.

Test results will display automatically at the end of the test (Figure 5).

NOTE: See Section 3.2.1 for details on viewing graphs of flux, water level, and pressure.

| ] <b>≑</b> Reading |         |
|--------------------|---------|
| KFs: 1.8           | 20E-03뜾 |
| 1:43:04            |         |

Figure 5 Test complete screen

Pressing **BACK** returns the display to the Reading screens. Pressing **Enter** on any of the Reading screens returns the display to the Name screen to review test settings.

6

| Table 3                                          | Troubleshooting SATURO (con                                                                                                    |
|--------------------------------------------------|----------------------------------------------------------------------------------------------------|
| Problem                                          | Possible S                                                                                                    |
| Control unit shows low battery                   | Charge the battery to ensure it is a<br>NOTE: This error occurs when the batt<br>minimum voltage at which the water p<br>test and stops the test.                        |
| "Data memory is full."                           | Download the data from the infiltr<br>data on the infiltrometer before p                                                                                                 |
|                                                  | NOTE: The control unit will initially dis<br>water level remains below the water le<br>10 min, SATURO will stop the test and<br>level error!"                            |
|                                                  | Check that the water supply is con<br>easily flow from the water supply<br>infiltrometer head.                                                                           |
| Toot foiled to reach the                         | Check for leaks around the seal of                                                                                                    |
| target water level                               | If SATURO is on a slope, the slope<br>level will not reach the sensor.                                                                                                   |
|                                                  | If there are no apparent leaks, the<br>infiltration rate that exceeds the o<br>sampling a new location or adding<br>proceed with the measurements.                       |
|                                                  | NOTE: Soils with extremely high infilt<br>inside the chamber to remain below 4.<br>the chamber at a rate greater than the                                                |
| Water is looking between                         | Remove the infiltrometer head an<br>loose soil, etc.) where the gasket s<br>Remove any debris and reconnect                                                              |
| seal of infiltrometer head<br>and insertion ring | Check the tightness of the clamps<br>enough pressure to slightly comp<br>are too tight, they can deform the<br>seal. Adjust the clamp pressure w<br>clamps as necessary. |
| Selected pressure heads are not being reached    | Check tubing connections to ensu<br>into the push-to-connect fittings.<br>the fittings.                                                                                  |
|                                                  | Check tubing connections to ensu<br>into the push-to-connect fittings.                                                                                                   |
| Infiltrometer does not<br>maintain pressure      | Check the infiltrometer head seals<br>clamps are not bent or deformed.<br>appropriate tightness to seal the<br>NOTE: Tightening the clamp adjustme                       |

SATURO

#### ntinued)

#### Solutions

fully charged.

ttery voltage drops below the pump can operate (11.1 V) during a

trometer and erase the stored performing a new test.

isplay "Water level warning!" If the level sensor (4.3 cm) for more than d the control unit will display "Water

onnected and water is able to y through the control unit into the

of the infiltrometer head.

e may be too great, and the water

e location may have an capacity of SATURO. Try ng a second water supply to

tration rates could cause the water 6.3 cm, if the water pump cannot fill e soil's infiltration rate.

nd check for debris (grass, leaves, seals with the insertion ring. at the infiltrometer head.

os. The clamps should only apply press the gasket. If the clamps e insertion ring, causing a poor with the screw on top of the

ure tubes are pressed all the way s. The tubes should hit the back of

ure tubes are pressed all the way s.

ls for grass or debris. Verify the . Adjust the clamp screw to the ring as necessary.

ent too tight will deform the metal.

If there is a significant change in pump calibration or the pump begins to become inconsistent, it may need to be replaced. Contact Customer Support to request instrument servicing.

SATURO is powered by 12-V, 7-A sealed lead acid battery. Over time, there will be a decrease in the maximum charge value of the battery. If the battery does not come up to full capacity after a full charge (typically 4-6 h), it will need to be replaced. Contact Customer Support for information for a new battery and servicing.

The guidelines in Table 3 may also help identify any potential maintenance problems.

|                        | Table 3 Diagnostics screen metrics           |
|------------------------|----------------------------------------------|
| Metric                 | Acceptable Ranges/Required Servicing         |
| Water Level            | Should range from –3.9 to 6.2 cm             |
| Air Pressure           | Variable; should remain <40 cm               |
| Battery                | ~11.1 to 13.7 V                              |
| <b>Charging Status</b> | Variable; recommend beginning test with 100% |
| Temperature            | Do not exceed operating temperature; 0–50 °C |
| Cap Sensor             | NA                                           |
| Water Pump             | Service at 500 h                             |
| Cartridge              | Service at 500 h                             |
| Air Pump               | Service at 500 h                             |

# **4.3 TROUBLESHOOTING**

Table 4 lists common problems and their solutions. If these solutions do not solve the issue, contact Customer Support.

| Table 4 | Troub | eshoot | ing | SATURO |
|---------|-------|--------|-----|--------|
|---------|-------|--------|-----|--------|

| Problem                                 | Possible Solutions                                                                                                    |
|-----------------------------------------|----------------------------------------------------------------------------------------------------|
| CATUDO dess not turn on                 | Fully charge the battery.                                                                                                    |
| SATURO does not turn on                 | If this does not fix the issue, contact Customer Support.                                                                                                    |
| "Firmware is corrupted!<br>See Manual." | Check for firmware updates within the SATURO Downloader by<br>clicking Help > Check for Firmware Updates. Connect SATURO to<br>the computer and follow the instructions in the updater.<br>WARNING: Taking this action deletes all data from the unit.<br>NOTE: METER can extract data from units. |
| Test name already exists                | If a new test has the same name as a completed test that is<br>already stored in memory, then this message will appear.<br>Rename the test.                                                                                                    |

### SATURO

# 2.2.3 STOPPING A TEST

To stop a test, press **BACK** on any of the Reading screens and select Stop to cancel the test (Figure 6).

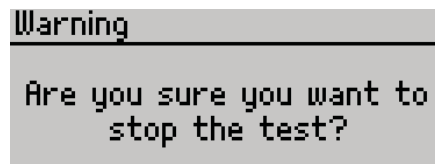

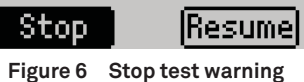

## 2.2.4 DOWNLOADING DATA

The SATURO Downloader application is used to download the data from SATURO, erase stored data, set the date and time, and check for firmware updates for SATURO. Download the application from metergroup.com/saturo-support before beginning the following steps.

1. Connect the USB cable to USB ports on a computer and on SATURO.

- 2. Open the SATURO Downloader application on the computer.
- 3. Select the file type by selecting Edit > Preferences > Data File and choosing the appropriate file type (Figure 7).

Data can be downloaded as .xlsx or .csv file.

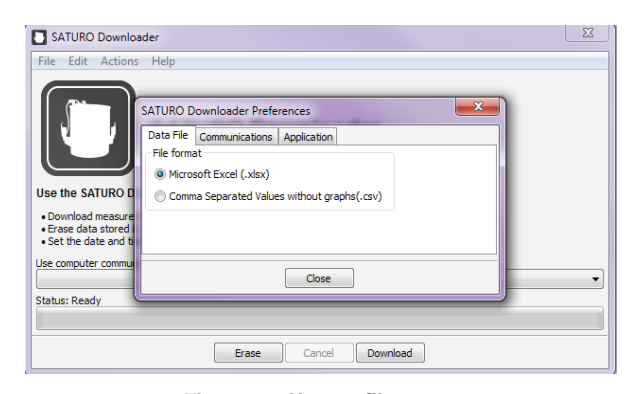

Figure 7 Change file type

4. Select the proper COM port and click Download (Figure 8).

| Elle Édit Actions Help         Image: Constraint of the status of the status of the s | SATURO Downlo                                                       | ader 📃                                              |
|----------------------------------------------------------------------------------------------------|---------------------------------------------------------------------|-----------------------------------------------------|
| SATURO Downloader<br>Use the SATURO Downloader to:                                                                                                    | <u>File Edit Actions</u>                                            | : <u>H</u> elp                                      |
| Use the SATURO Downloader to:<br>• Download measurement data to your computer.<br>• Erase data struct in the SATURO.<br>• Set the date and time.<br>Use computer communications port:<br>COMS9 Decagon VCP<br>Status: Ready<br>Erase Cancel Download                                                                                                    |                                                                     | SATURO Downloader                                   |
| Download measurement data to your computer.     Erase data stored in the SATURO.     Set the data and time. Use computer communications port:     COM59 Decagon VCP     Status: Ready     Erase Cancel Download                                                                                                    | Use the SATURO D                                                    | ownloader to:                                       |
| Use computer communications port:<br>COM59 Decagon VCP                                                                                                    | Download measurer     Erase data stored in     Set the date and tir | nent data to your computer.<br>1 the SATURO.<br>ne. |
| COM59 Decagon VCP   Status: Ready  Erase Cancel Download                                                                                                    | Use computer commun                                                 | ications port:                                      |
| Status: Ready  Erase Cancel Download                                                                                                    | COM59 Decagon VCP                                                   | · · · · · · · · · · · · · · · · · · ·               |
| Erase Cancel Download                                                                                                    | Status: Ready                                                       |                                                     |
|                                                                                                    |                                                                     | Erase Cancel Download                               |

#### Figure 8 SATURO Downloader dialog

5. After the download is complete, a prompt will ask if the data stored on the device should be erased (Figure 9).

Select Yes or No.

| SATURO Downloa                                                                                                    | der                                                                                                    | 23 |
|----------------------------------------------------------------------------------------------------|----------------------------------------------------------------------------------------------------|----|
| File Edit Actions<br>We the SATURO Do<br>Use the SATURO Do<br>Download measurem<br>• Frase data stored in<br>• Set the date and tim<br>Use computer communit | SATURO Downloader       Confirm Erase       Image: Confirm Erase       Image: Confirm Erase </td <td></td> |    |
| COM5 UCA                                                                                                    |                                                                                                    | •  |
| Status: Sync dock                                                                                                    |                                                                                                    |    |
|                                                                                                    | Erase Cancel Download                                                                                                    |    |

Figure 9 Confirm Erase prompt

8

SATURO

## Calibrate

Calibration Complete! New water pump calibration saved.

# 0k

Figure 36 Calibration Complete screen

To remove the updated calibration values, highlight Restore Defaults on the Water Pump Calibration screen and press **Enter**.

Operators may run the calibration sequence as frequently as necessary to verify accurate readings. Once the calibration is complete, the new value stores in SATURO firmware until the next new calibration setting.

# **4.2 MAINTENANCE**

Replacement parts can be ordered from METER. Contact Customer Support for more information. The instrument can be sent in to update tubing, replace battery, inspect system, and clean instrument. SATURO may also be returned to METER for maintenance and any old or damaged parts will be replaced as a part of the maintenance program.

NOTE: Complimentary maintenance lasts for 1 year; Customer Support can provide parts and labor cost estimates after this timeframe. See METER Terms and Conditions (Section 4.5) for more information.

Properly clean the equipment after each use to ensure the longevity of SATURO.

- Remove any soil on the insertion ring to reduce the amount of resistance when installing the insertion ring.
- Remove soil particles and other materials on the infiltrometer head.
- Wipe down the three tubes with a wet rag.
- Inspect the insertion ring after each use for dents and dings incidental to normal use from hitting rocks and hard roots. It is important to file away any dents or dings to the bottom edge of the ring so the inner part of the ring is smooth. Dings and dents protruding towards the inner portion of the ring can create channels and will allow for preferential flow.
- Purge water from water pump or run dry air through the tubing to dry out the control unit.
- Charge the control unit after each use.

The water pump on the SATURO is a peristaltic pump with a replaceable cartridge that houses the tube and rollers. The tubing and rollers can wear out over time, typically around 5,000 hours of run time. The pump run time is tracked in the diagnostics screen of SATURO.

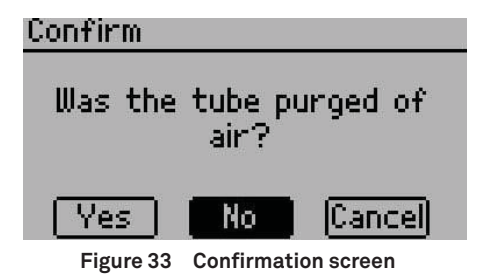

If using the mass method, tare the scale with the water tank. If using the volume method, ensure the graduated cylinder is empty. Select Confirm (Figure 34).

| Prepare Volume Measurem   |
|---------------------------|
| Make sure the container   |
| being used to measure     |
| volume of water is empty. |
| Confirm Cancel            |

Figure 34 Prepare Volume Measurement screen

Run the calibration water flow. Compare the reading on the scale or the measurement on the cylinder to the infiltrometer default value on the Adjust Measured Value screen (Figure 35). Enter the new value from the scale or cylinder reading, and select Done. This value becomes the new default water flow value (Figure 36). SATURO uses this flow value to measure the flow of water into the infiltrometer head.

| Adjust Measured Value              |
|------------------------------------|
| 2 <mark>9</mark> .00 g <u>Done</u> |
|                                    |

#### Figure 35 Adjust Measured Value screen

### SATURO

# 3. SYSTEM

This section describes the specifications, components, and theory of the SATURO system.

# 3.1 SPECIFICATIONS

## **MEASUREMENT SPECIFICATIONS**

| Infiltration Rate |                      |
|-------------------|----------------------|
| Range             | 0.0038-115.0000 cm/h |
| Resolution        | 0.0038 cm/h          |
| Accuracy          | ±5% of reading       |
| $K_{fs}$          |                      |

The  $K_{is}$  values that can be effectively measured by SATURO are limited by the listed minimum and maximum infiltration rates. These depend on the pressure heads applied to the water during infiltration and to the three-dimensional flow characteristics of the soil, so the measurement range of  $K_{c}$  cannot be specified explicitly. SATURO will generally be able to make measurements on poorly to moderately structured soils as coarse as medium sand, but the maximum infiltration rate can be exceeded by soils with excessive structure and especially by soils with

# Water Level

Maintained at 5 cm

### **Pressure Head Ranges**

0-40 cm (vacuum is applied for <5 cm settings)

**Operating Temperature** 

0-50 °C

# PHYSICAL SPECIFICATIONS

| Charging Adapter |             |
|------------------|-------------|
| Power supply     | 18 V; 2.2 A |
| Range            | 18-24 VDC   |
| Output           |             |
| USB              |             |

9

### **Control Unit**

| 31.8 cm (12.5 in) x 25. | .7 cm (10.1 in) x 15.3 cm (6.0 in) |
|-------------------------|------------------------------------|
| Infiltrometer Head      |                                    |
| Total height            | 18.3 cm (7.2 in)                   |
| Inner diameter          | 17.2 cm (6.75 in)                  |
| Insertion ring          |                                    |
| Inner diameter          | 14.4 cm (5.68 in)                  |
| Insertion depth         | 5 cm (1.97 in)<br>10 cm (3.94 in)  |

# COMPLIANCE

Manufactured under ISO 9001:2015

2004/108/EC and 2011/65/EU

# **3.2 COMPONENTS**

SATURO consists of four main components: the control unit, insertion ring, infiltrometer head, and water supply tank (Figure 10).

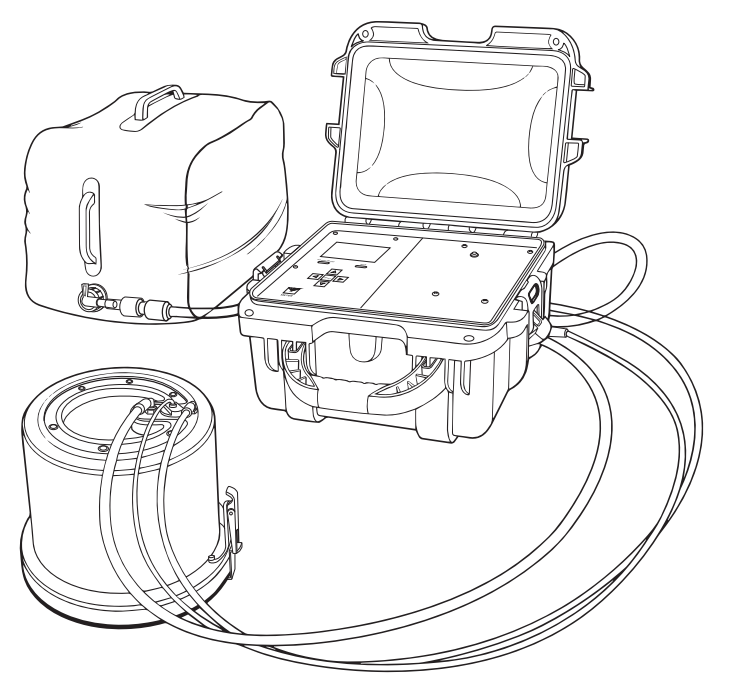

Figure 10 SATURO components

# 4. SERVICE

This section describes the calibration and maintenance of the SATURO infiltrometer. Troubleshooting solutions and customer service information are also provided.

# **4.1 CALIBRATION**

The water pump comes factory calibrated and is accurate to within ±5% of the reading at the time of shipment. However, the water pump and tubing can wear, causing a change in the volume of water flowing through the pump. Calibrate the pump every 6–12 months to ensure accurate measurements.

Operators can use two methods, based on either mass or volume, to calibrate the pump. The mass method is the most accurate, and the volume method is more convenient. Either method is acceptable for calibration.

Prior to calibration, obtain either a scale accurate to 0.01 g or a 25-mL graduated cylinder, for the mass or volume method respectively.

Press **POWER/MENU**, select Configuration, and select Water Pump Calibration (Figure 31). Press Enter on Type to toggle between Mass or Volume, and select Start.

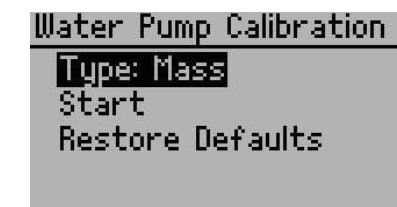

Figure 31 Water Pump Calibration screen

A message will prompt to connect to a water source and to attach the outgoing water tube (Figure 32). Connect a source of water to the water input port and press Enter.

| Setup Calibra | ation        |
|---------------|--------------|
| Connect to    | water sourc  |
| and attach (  | outgoing wat |
| t             | ube.         |
|               |              |
| UK            | Uancel       |

Figure 32 Setup Calibration screen

Both methods require that the water line is purged of air before running the calibration. Select Purge. Repeat the process to run water through the tube until water runs clear with no bubbles (Figure 33).

SATURO

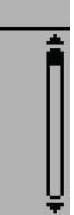

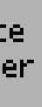

The hydraulic conductivity is then multiplied by the difference in quasi-steady state infiltration rate for the last pressure cycle and divided by the difference in the measured pressure head from the last pressure cycle.

Equation 4 is equivalent to Equation 41 from Reynolds and Elrick (1990) and removes the dependence on soil characteristics and initial water content described by  $\lambda$ .

# 3.2.1 CONTROLUNIT

The SATURO control unit has seven buttons to navigate through screens and configure settings (Figure 11):

- When the device is off, press the **POWER/MENU** button to turn on the device. Hold the **POWER/MENU** button down for more than 4 s to power off the device. This button also navigates between different screen tabs.
- Pressing the **BACK** button returns the device to the parent screen. Pressing **BACK** on a selection screen cancels any changes that have been made on that screen. Holding **BACK** down for more than 7 s resets the device (hard reset).
- The UP, DOWN, LEFT, and RIGHT buttons on the directional pad allow navigation through lists and scroll wheels. Pressing  $\ensuremath{\mathsf{LEFT}}$  or  $\ensuremath{\mathsf{RIGHT}}$  will highlight successive items in a list and holding down the button will speed up scrolling.
- The Enter button selects the highlighted item to go to a submenu or save the highlighted setting to memory.

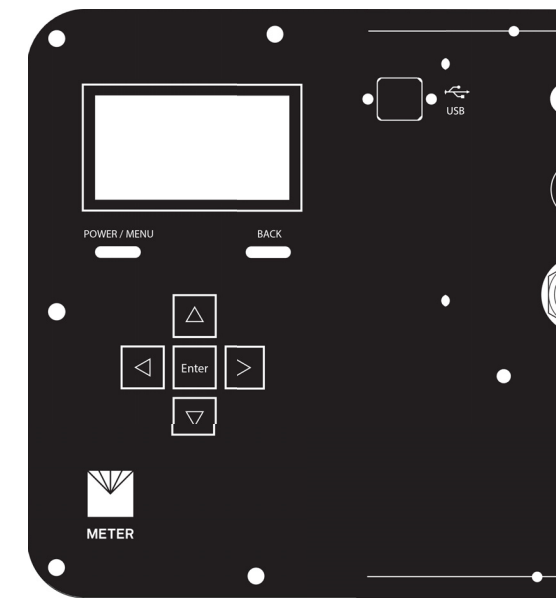

Figure 11 Control unit faceplate

The control unit is charged through a 18-V, 2.22-A, 40-W AC/DC charger. The unit takes approximately 6 h to fully charge.

The control unit's USB port takes a Type B to Type A USB to download data and to perform firmware updates.

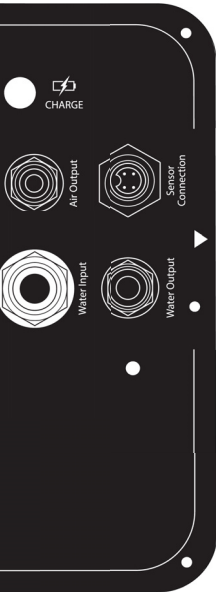

There are four connections on the control unit (Figure 12):

- Top left connection is for the 7.9-mm (5/16-in) water input (water tank to control unit).
- Bottom left connection is for the 9.5-mm (3/8-in) water output (control unit to infiltrometer head).
- Bottom right connection is for the sensor connection to the infiltrometer head.
- Top right connection is a 6.4-mm (1/4-in) air output (control unit to infiltrometer head).

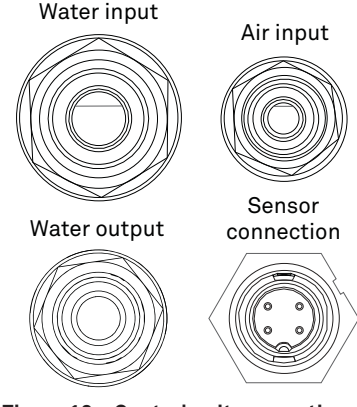

Figure 12 Control unit connections

The SATURO display (Figure 13) features three main tabs designed for ease of use: Reading, Configuration, and Data.

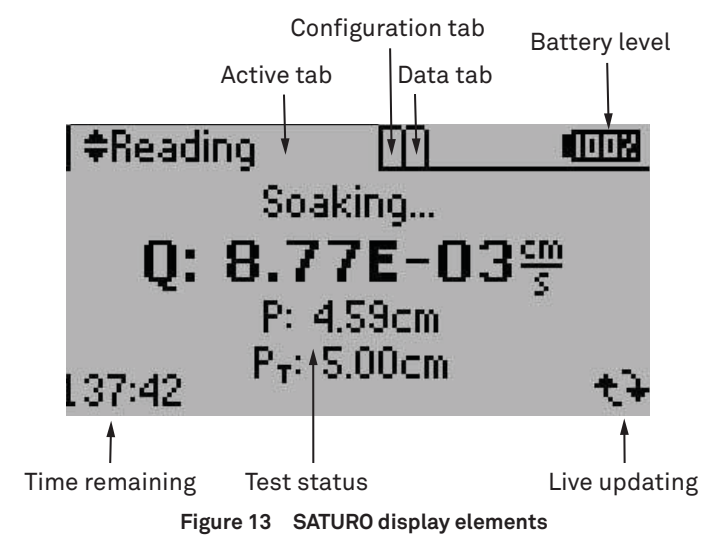

Nimmo et al. (2009) gives F as shown in Equation 2

$$F = 1 + \frac{\lambda + D}{C1 d + C2 b} = 1 + \frac{\lambda + D}{C1 d + C2 b} = 1 + \frac{\lambda + D}{C1 d + C2 b$$

SATURO

where

- D is the ponding depth (cm)
- d is the insertion depth of the infiltrometer (cm)
- b is the radius of the infiltrometer (cm)
- $\Delta$  is the constant for a given infiltrometer geometry;  $C_1 d + C_2 b$  (cm)
- C<sub>1</sub> is 0.993
- *C*, is 0.578
- $\lambda$  is the reciprocal of the Gardner 🛛, which is a characteristic of the soil and its initial water content (cm)

In Equation 2,  $\Delta$  is simply Equation 36 of Reynolds and Elrick (1990) multiplied by  $b\pi$ , which allows Figure 2 and Equation 2 to be reconciled with Equation 37 of Reynolds and Elrick (1990).

For two ponding depths, use Equation 3:

$$K_{fs} = \frac{i_1 \Delta}{\Delta + \lambda + D_1} = \frac{i_2 \Delta}{\Delta + \lambda}$$

Rearranging one of the right terms to solve for  $\lambda$  in terms of  $K_{e}$ , substituting this for  $\lambda$  in the other right term, and simplifying yields

$$K_{\scriptscriptstyle fs} = rac{\Delta(i_1 - i_2)}{D_1 - D_2}$$

where

- $D_{I}$  is the actual high pressure head
- $D_2$  is the actual low pressure head
- $\Delta$  is 0.993*d* + 0.578*b* (cm)
- i, is infiltration rate at the high pressure head
- $i_2$  is infiltration rate at the low pressure head

For  $\Delta$ , d is the infiltrometer insertion depth and b is the infiltrometer radius. For the SATURO 5-cm insertion ring, d = 5 cm and b = 7.5 cm, so  $\Delta = 9.3$  cm. For the 10-cm insertion ring,  $d = 10 \text{ cm} \text{ and } b = 7.5 \text{ cm}, \text{ so } \Delta = 14.3 \text{ cm}.$ 

 $\frac{\lambda + D}{\Delta}$ 

Equation 2

 $+D_{2}$ 

Equation 3

Equation 4

This approach overestimated  $K_{e}$  due to lateral divergence of flow resulting from the capillarity of the unsaturated soil and from the ponding in the ring (Bouwer 1986). Attempts to eliminate flow divergence involved the addition of an outer ring to buffer the flow in the inner ring (Figure 30). However, the double-ring infiltrometer technique was ineffective at preventing lateral flow from the inner ring (Swartzendruber and Olson 1961a, 1961b).

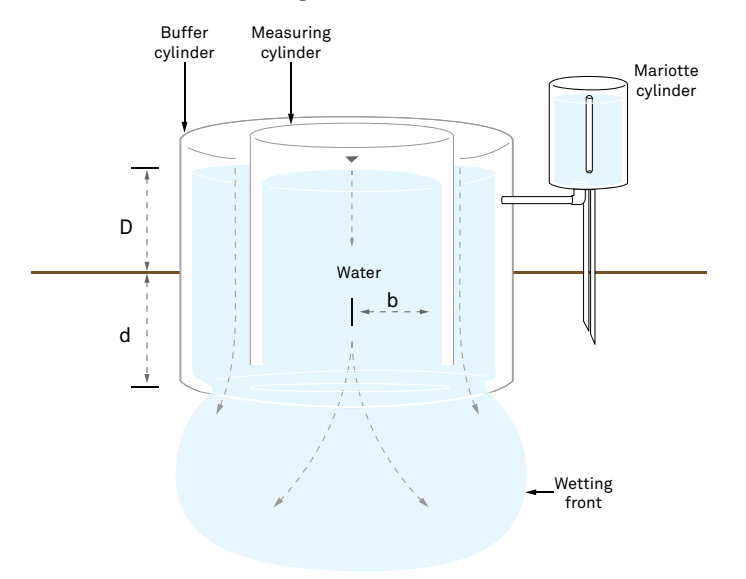

Figure 30 Cross section of a double-ring infiltrometer

More recent research provides new methods for correcting for lateral flow. Reynolds and Elrick (1990) presented a new analysis method of steady ponded infiltration into a single ring, which accounts for soil capillarity, depth of ponding, ring radius (b), and depth of ring insertion (d) and provides a means for calculating  $K_c$ , matrix flux ( $\varphi_{-}$ ), and macroscopic capillary length (III). This analysis is known as the two-ponding head approach (Reynolds and Elrick 1990).

The two-ponding head approach is the technique used by SATURO, though with some modifications and simplifications. The easiest equation for this calculation is from Nimmo et al. (2009). They compute  $K_c$  as shown in Equation 1

$$K_{fs} = rac{l}{F}$$
 Equation 1

where i (cm/s) is the steady (final) infiltration rate (volume divided by area) and F is a function that corrects for sorptivity and geometrical effects.

### SATURO

# **READING TAB**

The Reading tab is used to view screens related to the current tests, including charts from the most recent flux, pressure, and water level readings. Use UP and DOWN to scroll through the available reading screens.

• Status Screen. The Status screen shows the test status as Soaking (Figure 14). When the test is completed, it changes to the Results screen.

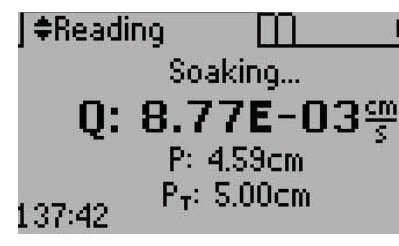

Figure 14 Status screen during test

• Flux Screen. The Flux screen displays the flow rate of water flow through the infiltrometer on a graph updated every minute (Figure 15). The current measurement is indicated by a flashing dot.

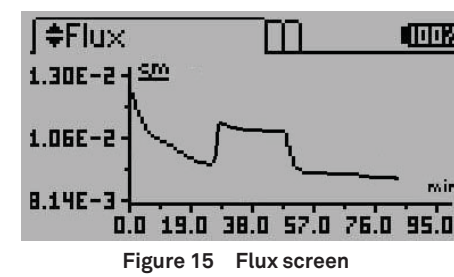

• Pressure Screen. The Pressure screen displays the hydrostatic pressure (combined air and water pressure) on a graph updated every minute (Figure 16). The current measurement is indicated by a flashing dot.

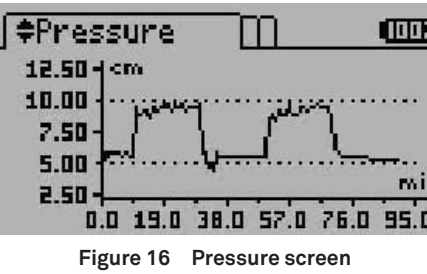

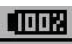

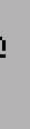

**t**)

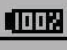

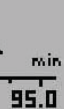

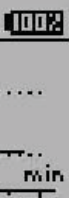

• Water Level Screen. After a test is started, the water level above the soil ramps up to 5 cm. The Water Level screen displays the current water level on a graph that is updated every minute (Figure 17). The current point is indicated by a flashing dot.

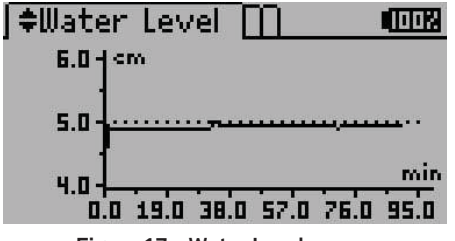

- Figure 17 Water Level screen
- Results Screen. After a test is complete, the Results screen replaces the Status screen. It shows the resulting  $K_c$  of the test (Figure 18). The error (err) value also appears on the Results screen. The err is the standard error of the  $K_{c}$  reading and represents the amount of noise in the measurement. Press UP and DOWN to change Reading screens or press the **POWER/MENU** button to navigate to the Configuration tab.

SATURO will display the results from the last test if no test is running.

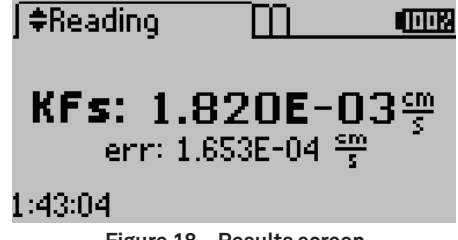

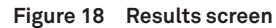

#### **CONFIGURATION TAB**

The Configuration tab is used to view and set global preferences (Figure 19). Press the POWER/MENU button to navigate to the Configuration tab. Use the UP and DOWN buttons to scroll through options.

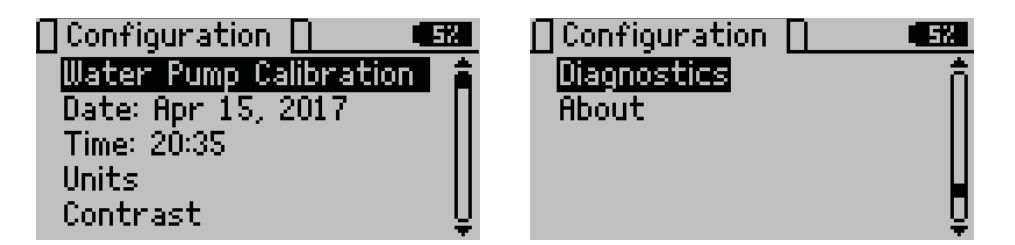

Figure 19 Configuration tab

• Water Pump Calibration. Water pump calibration is addressed in Section 4.1.

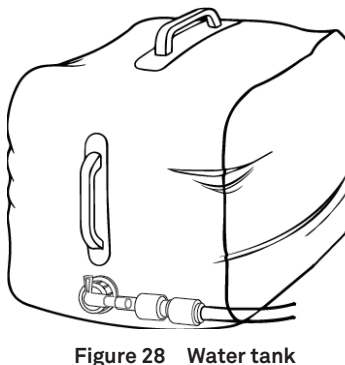

SATURO

# 3.3 THEORY

Field saturated hydraulic conductivity,  $K_{f_{f_s}}$  (cm/s) is a fundamental soil hydraulic property that describes the ease with which a fluid (usually water) can move through pore spaces or fractures under field saturated conditions. One of the oldest and simplest methods for in situ determination of  $K_c$  has involved the measurement of ponded infiltration (D) from within a single ring (with a radius b) pushed a small distance into the soil (d) (Figure 29). The original analysis used the measured steady flow rate,  $Q_s(cm^3/s)$ , and assumed one-dimensional, vertical flow to obtain  $K_{e}$  from Bouwer (1986) and Daniel (1989).

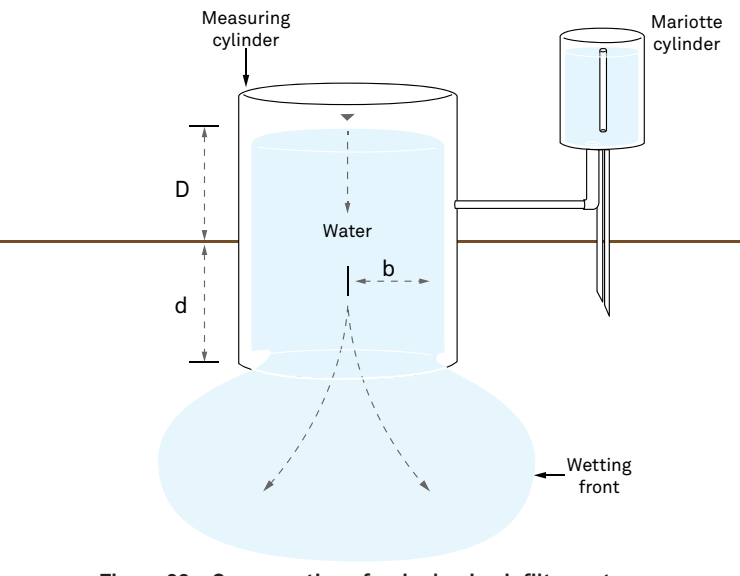

Figure 29 Cross section of a single-ring infiltrometer

19

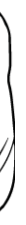

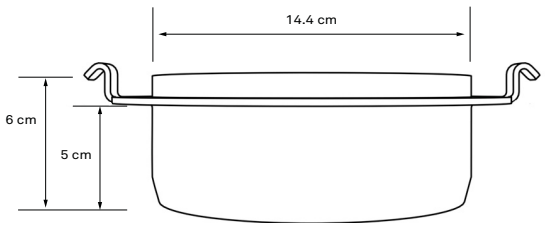

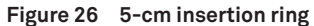

# **3.2.3 INFILTROMETER HEAD**

The infiltrometer head houses the water level (depth) sensor (to control the water level), water connection, and air connection with push-to-connect fittings (Figure 27).

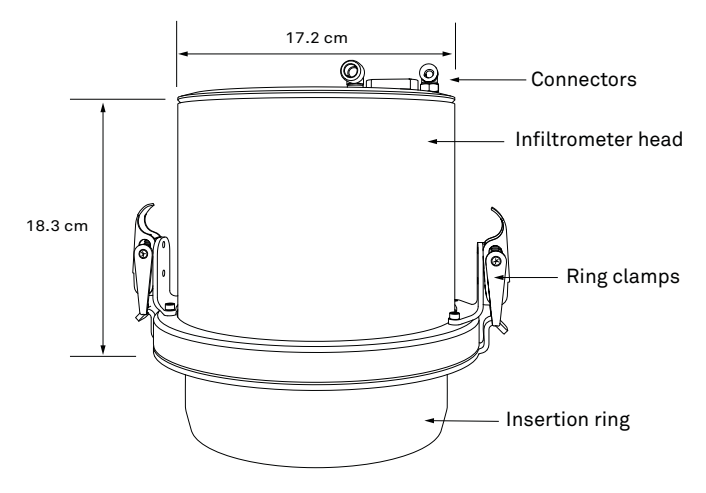

Figure 27 Infiltrometer head

### **3.2.4 WATER SUPPLY TANK**

The water supply tank holds up to 5 gal and is sufficient for lower permeability sites (Figure 28). Some sites with higher infiltration rates will use more than 5 gal of water in the time necessary to complete a measurement. The Y-connector may be used to connect two water tanks to SATURO, doubling the water supply available for a measurement.

SATURO

• Date. Edit this screen to change the date saved in the control unit (Figure 20). Select the Date option in the Configuration tab. Use UP and DOWN to change the current value and hold the buttons down to scroll quickly. Press RIGHT to move to the next value or press LEFT to return to the previous value. Select Done to save changes or press BACK to cancel without saving changes.

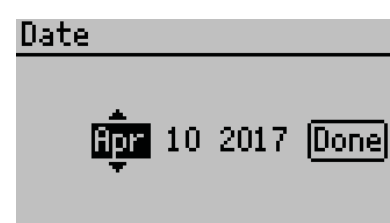

### Figure 20 Editing Date option

• Time. Edit this screen to change the time saved in the control unit (Figure 21). Select the Time option in the Configuration tab. Use **UP** and **DOWN** to change the current value and hold the buttons down to scroll quickly. Press RIGHT to move to the next value or press LEFT to return to the previous value. Select Done to save changes or press BACK to cancel without saving changes.

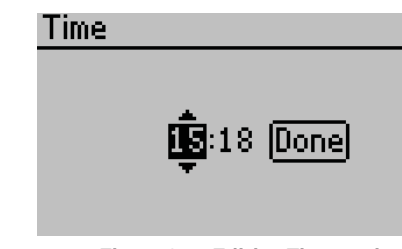

Figure 21 Editing Time option

• Units. Edit the preferred units on all device screens and the units that appear in downloaded data (Figure 22).

Select the Units option in the Configuration tab. Press Enter to cycle through the available options on the highlighted measurement. Press BACK to return to the previous menu.

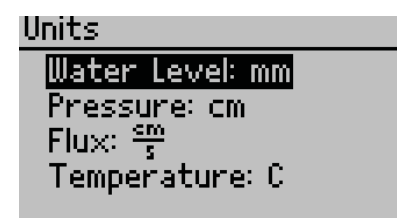

Figure 22 Editing Units options

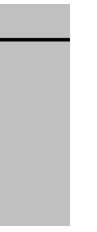

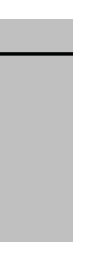

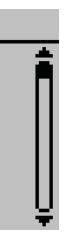

• Contrast. Change the screen lighting contrast settings (Figure 23).

Select the Contrast option on the Configuration tab. Use the directional buttons to change the contrast to any value from 00–25. Use **RIGHT** and **LEFT** to highlight Done and press **Enter** to save the new contrast setting. Press BACK to exit without saving changes.

| Contrast |  |
|----------|--|
| i Done   |  |

Figure 23 Editing Contrast option

• Diagnostics. Shows all the current readings from the instrument: water level (the current water level above the soil); air pressure (pressure in the head space of the infiltrometer assembly); battery (current battery voltage); charging status (observed voltage from charging power supply); temperature (internal temperature of the control unit); and cap sensor (measured voltage of the cap sensor, which is proportional to the humidity within the control unit) (Figure 24).

The Diagnostics option also tracks the usage information for the water pump, cartridge, and air pump to track when parts need to be replaced. This screen provides valuable information for maintenance and troubleshooting (Section 4.2). No changes can be made in this screen.

Press **BACK** to return to the previous menu.

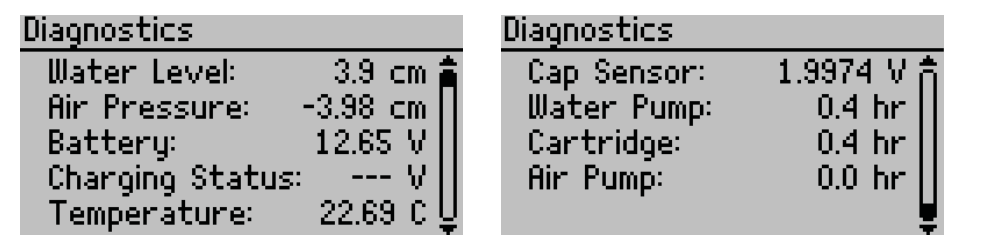

Figure 24 Viewing the Diagnostics option

SATURO

• About. Displays the instrument's serial number, firmware version, hardware version, copyright date, and manufacturer's name (Figure 25).

Select the About option on the Configuration tab and press Enter. No changes can be made in this screen. Press BACK to return to the previous menu

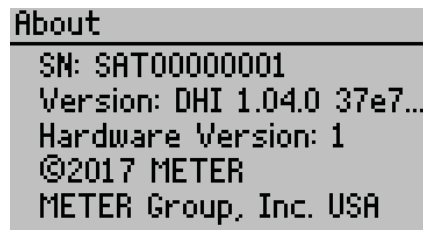

Figure 25 Viewing the About option

### DATA TAB

The Data tab provides access to past test data. Press the POWER/MENU button to navigate to this tab.

- View. Lists prior tests stored on the device, most recent first.
- To view a test, scroll to desired test and press **Enter**. The Results (including final K, value, water level chart, pressure chart, and flux chart), Settings, and Raw Data screens from that test can all be viewed. Scroll through the available information by using the UP and DOWN buttons. Press **BACK** to return to the previous screen.
- Delete. Deletes all test data in device memory. There is no way to delete individual tests or readings from the infiltrometer, it erases all test data.

WARNING: Deleting test data permanently removes it from the control unit, and it cannot be recovered. It is recommended that you download any test data prior to deleting the test data from the instrument.

# 3.2.2 INSERTION RING

The insertion ring is available in two depths: 5 cm and 10 cm. The 5-cm insertion ring (Figure 26) is primarily designed for sites with good soil structure. It reduces the impact from inserting the ring, so it is recommended for most sites. The 10-cm insertion ring was designed for sites with a disturbed or loose soil surface as well as sites with high fluxes due to macropores. The deeper insertion ring can also be helpful in forest or organic soils with a deep duff or organic layer at the surface.